# **Callvoip**Telefonie.nl

Koldingweg 19-1 9723 HL Groningen

Postbus 5236 9700 GE Groningen

т (050) 820 00 00

F (050) 820 00 08

E mail@callvoiptelefonie.nlW www.callvoiptelefonie.nl

# Handleiding: ingebruikname UPC met eigen router

Als klant van UPC krijgt u een apparaat meegeleverd (Cisco EPC3925) dat, afhankelijk van uw abonnement, de functie biedt van modem-router of transparant modem:

| UPC Abonnement                | Gateway ingesteld als       | Aantal IP-adressen |
|-------------------------------|-----------------------------|--------------------|
| UPC Fiber Power               | EPC3925 modem-router        | 1                  |
| UPC Zakelijk Alles-in-één     | EPC3925 modem-router        | 1                  |
| UPC Zakelijk Fiber Power 1 IP | EPC3925 modem-router        | 1                  |
| UPC Zakelijk Fiber Power 5 IP | EPC3925 modem (transparant) | 5                  |

Als de meegeleverde gateway als modem-router is geconfigureerd, dan kan het zijn dat u hinder ondervindt in het gebruik van CallvoipTelefonie in het achterliggende netwerk, bijvoorbeeld:

- Hakkelende gesprekken
- Wegvallende klanken
- Uitval van registratie van uw toestellen

Dat wordt veroorzaakt door de routerfunctie van de Cisco: de instellingen van de router (die u niet allemaal kunt aanpassen) bepalen wat er in uw netwerk wel en niet kan en dit vormt de oorzaak van deze problemen. De oplossing is het gebruik van een eigen router die u achter de Cisco plaatst. De Cisco moet dan alle verkeer onbelemmerd doorlaten naar de daarachter staande router zodat deze kan bepalen wat er wel en niet in het netwerk gebeurt.

Als u contact opneemt met UPC om te vragen om uw modem-router in te stellen als alleen een modem, dan zullen zij u adviseren om uw verbinding te upgraden naar een verbinding met 5 IP-adressen. Uw modem-router wordt dan automatisch teruggezet naar alleen modem. Aan deze upgrade zijn meerkosten verbonden (8,- ex BTW per maand).

U kunt echter ook uw modem-router met 1 IP-adres behouden en de DMZ-optie gebruiken (deze vindt u in de Cisco onder menu Applications and Gaming). Stel hier één IP-adres in en zorg dat de router die u ACHTER de Cisco plaatst aan de WAN-ZIJDE dat IP-adres krijgt. De Cisco zal alle verkeer dan onbelemmerd doorlaten naar de achterliggende router.

Op de volgende pagina's vindt u enige aanvullende informatie en voorbeelden.

ING BANK 5041280 IBAN NL66INGB0005041280 BIC INGBNL2A KVK 02066541 BTW NL1041.63.252.B01

#### 1) UPC-abonnement met Cisco EPC3925 als modem-router

CallvoipTelefonie adviseert haar klanten om een goede eigen router achter de UPC Cisco EPC3925 te plaatsen. CallvoipTelefonie adviseert een FRITZ!Box of DrayTek als router achter de Cisco.

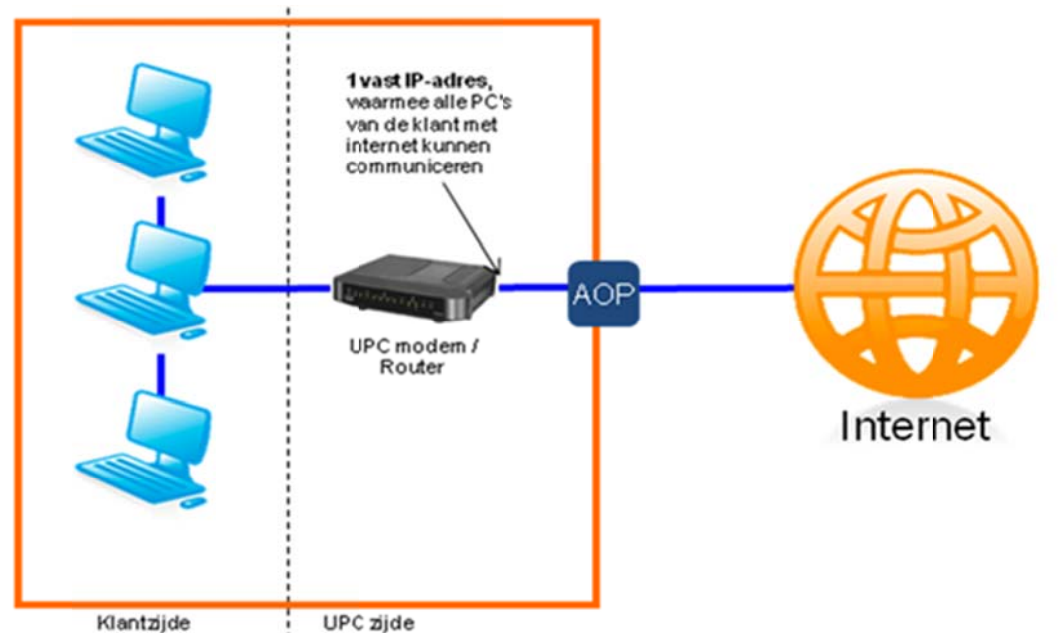

Log in op de EPC3925 via http://192.168.1.1 (geen inlog-gegevens)

- a. Ga naar menu Applications & Gaming > optie DMZ
- b. Kies optie [Enable]
- c. Vul bij DMZ Host IP Address het IP-adres van uw router in, bv: 192.168.1.200
- d. Sla de instellingen op.

|                | (          | Cisco EPC39     | 25 EuroDocsis                | 3.0 2.PORT Vo            | ice Gateway |             |         |      | EPC3925 |
|----------------|------------|-----------------|------------------------------|--------------------------|-------------|-------------|---------|------|---------|
| Setup          | Wireless   | Security        | Access<br>Restrictions       | Applications<br>& Gaming | Administra  | tion Status | Log OFF |      |         |
| Port Filtering | Port Range | Forwarding      | Port Range Tri               | ggering DMZ              |             |             |         |      |         |
|                | DM         | Z<br>DMZ<br>DMZ | Hosting:<br>Host IP Address: | © Enable<br>00.0.0       | Disable     |             |         | Help |         |
|                |            |                 |                              | Save Set                 | tings       | Cancel Chan | ges     |      |         |

Log nu in op uw eigen router en stel hiervan het WAN-IP-adres vast in (192.168.1.200).

### Configuratie DrayTek in DMZ van modem-router :

- a. log in en ga naar WAN > Internet Access en kies de juiste interface (WAN1, WAN2)
- b. stel deze linksboven in op [enable]
- kies rechts [Specify an IP Address] en vul in: IP Address het vaste IP-adres dat u de Draytek wilt geven (192.168.1.200) Subnet Mask 255.255.0 Gateway IP het IP-adres van de daarvoor staande UPC EPC3925 (192.168.1.1)
- d. sla op.
- e. Heeft u geen werkende verbinding, herstart dan uw UPC gateway, test opnieuw, herstart daarna evt. ook nogmaals uw DrayTek.

# Illustratie: DrayTek achter modem-router in DMZ:

| uto Logout 💌                                                          | WAN >> Internet Acces                 | S                    |                                                                                    |               |
|-----------------------------------------------------------------------|---------------------------------------|----------------------|------------------------------------------------------------------------------------|---------------|
| iick Start Wizard<br>rvice Activation Wizard                          | WAN 1                                 |                      |                                                                                    |               |
| line Status                                                           | Static or Dynamic IP (<br>Enable  Dis | DHCP Client)<br>able | WAN IP Network Settings<br>Obtain an IP address a                                  | WAN IP Alias  |
| General Setup<br>Internet Access<br>Load-Balance Policy<br>Multi-VLAN | Keep WAN Connection                   | n<br>Dep alive       | Router Name Vigor Domain Name * : Required for some I                              | *<br>SPs      |
| n<br>F<br>ewall<br>rr Management                                      | PING Interval                         | 0 minute(s)          | Specify an IP address<br>IP Address                                                | 192.168.1.200 |
| ects Setting<br>M<br>dwidth Management                                | WAN Connection Dete<br>Mode           | ction<br>Ping Detect | Subnet Mask                                                                        | 255.255.255.0 |
| lications<br>I and Remote Access<br>tificate Management               | Ping IP                               | 90.145.128.1         | DNS Server IP Address                                                              | 192.100.1.1   |
| Application<br>em Maintenance<br>nostics                              | MTU                                   | 1500 (Max:1500)      | Secondary IP Address                                                               | 8.8.4.4       |
| port Area<br>Juct Registration                                        | RIP Protocol                          |                      | <ul> <li>Default MAC Addres</li> <li>Specify a MAC Add<br/>MAC Address:</li> </ul> | ress          |
| Logout<br>All Rights Reserved.                                        | Bridge Mode                           | de                   | 00 ·24 ·FE :DC ·E                                                                  | 14 • 87       |

Houdt er wel rekening mee dat u het IP-adres aan de WAN-kant hierbij instelt op 192.168.1.200 en dat dit binnen de standaard-IP-range ligt van de DrayTek aan de LANkant. U dient de IP-range aan de LAN-kant aan te passen zodat deze elkaar niet in de weg zitten. Gebruik hiervoor bv. 192.168.xxx.xxx.

# Configuratie FRITZ!Box 7390 in DMZ van modem-router :

Wij adviseren een DrayTek 7390 omdat deze de veel snellere kabelinternetsnelheden kan behalen.

- a. log in klik bovenin beeld op [Expert Mode] zodat hier [Advanced] achter staat.
- b. ga in het menu links naar [Internet] > [Account Information]
- c. Vul in:

| Internet Service Provider: | Other Service Provider                                 |
|----------------------------|--------------------------------------------------------|
| Connection:                | External Modem or Router                               |
| Operation mode:            | Make own connection to the internet                    |
| Account Information:       | No                                                     |
| Connection Settings:       | Pas uw up-/downstreamsnelheid aan (zie uw abonnement)  |
| Klik op [Change Connectio  | n Settings] en kies [Configure IP address Manually]    |
| IP address:                | het IP-adres dat u de FRITZ wilt geven (192.168.1.200) |
| Subnet Mask:               | 255.255.255.0                                          |
| Default gateway:           | het IP-adres van de UPC Cisco (192.168.1.1)            |
| Primary DNS:               | 8.8.8.8                                                |
| Secundary DNS:             | 8.8.4.4                                                |
|                            |                                                        |

d. Heeft u geen werkende verbinding, herstart dan uw UPC gateway, test opnieuw, herstart daarna evt. ook nogmaals uw FRITZ!Box.

|                        |                                                                                                    |                                                                                                    |                                                                                                    |                                                                                                    | -                                                                                                    |                                                                   |                                           |                                            |                                  |
|------------------------|----------------------------------------------------------------------------------------------------|----------------------------------------------------------------------------------------------------|----------------------------------------------------------------------------------------------------|----------------------------------------------------------------------------------------------------|----------------------------------------------------------------------------------------------------|-------------------------------------------------------------------|-------------------------------------------|--------------------------------------------|----------------------------------|
|                        |                                                                                                    |                                                                                                    | 4                                                                                                    | Set pass                                                                                                    | sword                                                                                                    | 🛃 Exper                                                           | t Mode: A                                 | dvanced                                    | Contents                         |
| verview                | Account Information                                                                                                    |                                                                                                    |                                                                                                    |                                                                                                    |                                                                                                    |                                                                   |                                           |                                            |                                  |
| Omine Monitor          | Internet Connection DNS Serve                                                                                                    | r                                                                                                    |                                                                                                    |                                                                                                    |                                                                                                    |                                                                   |                                           |                                            |                                  |
| Account Information    | On this page you enter the data of you                                                                                                    | ır Internet c                                                                                                    | onnection                                                                                                    | , and can a                                                                                                    | adjust the                                                                                                    | connectio                                                         | on to spec                                | ial circums                                | tances if neede                  |
| elephony               | Internet Service Provider                                                                                                    |                                                                                                    |                                                                                                    |                                                                                                    |                                                                                                    |                                                                   |                                           |                                            |                                  |
| ome Network            | Select your Internet Service Provider:                                                                                                    |                                                                                                    |                                                                                                    |                                                                                                    |                                                                                                    |                                                                   |                                           |                                            |                                  |
| LAN                    | Internet Service Provider                                                                                                    | Other In                                                                                                    | ternet Sei                                                                                                    | rvice Provi                                                                                                    | ider                                                                                                    | -                                                                 |                                           |                                            |                                  |
| ECT                    |                                                                                                    |                                                                                                    |                                                                                                    |                                                                                                    |                                                                                                    |                                                                   |                                           |                                            |                                  |
|                        | Name                                                                                                    |                                                                                                    |                                                                                                    |                                                                                                    |                                                                                                    |                                                                   |                                           |                                            |                                  |
| /izards                | Connection                                                                                                    |                                                                                                    |                                                                                                    |                                                                                                    |                                                                                                    |                                                                   |                                           |                                            |                                  |
| onfiguration, Opdates, | Specify how the Internet connection sh                                                                                                    | iould be est                                                                                                    | ablished.                                                                                                    |                                                                                                    |                                                                                                    |                                                                   |                                           |                                            |                                  |
| VERITZ                 | Connecting to a DSL Line                                                                                                    |                                                                                                    |                                                                                                    |                                                                                                    |                                                                                                    |                                                                   |                                           |                                            |                                  |
| alls, Messages         | FRITZ!Box is connected to you<br>Internet connection.                                                                                                    | r DSL line u                                                                                                    | sing the D                                                                                                    | SL cable.                                                                                                    | The DSL I                                                                                                    | nodem ir                                                          | itegrated i                               | n the FRIT                                 | Z!Box is used f                  |
|                        | Connecting to a Cable Modem                                                                                                    | (Cable Con                                                                                                    | nection)                                                                                                    |                                                                                                    |                                                                                                    |                                                                   |                                           |                                            |                                  |
|                        | Select this kind of connection if<br>connection.                                                                                                    | the "LAN 1                                                                                                    | " port of th                                                                                                    | e FRITZ!E                                                                                                    | Box is conr                                                                                                    | ected to                                                          | a cable m                                 | odem that                                  | establishes the                  |
|                        | External Modem or Router                                                                                                    |                                                                                                    |                                                                                                    |                                                                                                    |                                                                                                    |                                                                   |                                           |                                            |                                  |
|                        | Select this kind of connection if<br>router.                                                                                                    | the "LAN 1                                                                                                    | " port of th                                                                                                    | ne FRITZ!E                                                                                                    | Box is conr                                                                                                    | ected to                                                          | an alread                                 | y existing e                               | external modem                   |
|                        |                                                                                                    |                                                                                                    |                                                                                                    |                                                                                                    |                                                                                                    |                                                                   |                                           |                                            |                                  |
|                        | Operating mode                                                                                                    |                                                                                                    |                                                                                                    |                                                                                                    |                                                                                                    |                                                                   |                                           |                                            |                                  |
|                        | Specify whether the FRITZ!Box connect                                                                                                    | ts to the Inf                                                                                                    | ternet itse                                                                                                    | If or share                                                                                                    | s an existir                                                                                                    | ng Interne                                                        | et conneci                                | ton.                                       |                                  |
|                        | Make own connection to the Internet connection for the Internet connection of the Internet connection of the Internet connecti | ernet<br>ion in the ne                                                                                                    | etwork (IP                                                                                                    | client mod                                                                                                    | e)                                                                                                    |                                                                   |                                           |                                            |                                  |
|                        |                                                                                                    |                                                                                                    |                                                                                                    |                                                                                                    | ·                                                                                                    |                                                                   |                                           |                                            |                                  |
|                        | Account Information                                                                                                    |                                                                                                    |                                                                                                    |                                                                                                    |                                                                                                    |                                                                   |                                           |                                            |                                  |
|                        | Is account information required?                                                                                                    |                                                                                                    |                                                                                                    |                                                                                                    |                                                                                                    |                                                                   |                                           |                                            |                                  |
|                        | Yes                                                                                                    |                                                                                                    |                                                                                                    |                                                                                                    |                                                                                                    |                                                                   |                                           |                                            |                                  |
|                        | 0.00                                                                                                    |                                                                                                    |                                                                                                    |                                                                                                    |                                                                                                    |                                                                   |                                           |                                            |                                  |
|                        | →                                                                                                    |                                                                                                    |                                                                                                    |                                                                                                    |                                                                                                    |                                                                   |                                           |                                            |                                  |
|                        | No     Connection Settings                                                                                                    |                                                                                                    |                                                                                                    |                                                                                                    |                                                                                                    |                                                                   |                                           |                                            |                                  |
|                        | No     Connection Settings The connection settings are already si                                                                                                    | et to the val                                                                                                    | ues used                                                                                                    | most often                                                                                                    | . You can                                                                                                    | change t                                                          | hese value                                | es if neede                                | d.                               |
|                        | No     No     Connection Settings     The connection settings are already set     Data Throughput                                                                                                    | et to the val                                                                                                    | ues used                                                                                                    | most often                                                                                                    | . You can                                                                                                    | change t                                                          | hese value                                | es if neede                                | d.                               |
|                        | No     No     Connection Settings     The connection settings are already so     Data Throughput     Enter the speed of your DSL line.                                                                                                    | et to the val                                                                                                    | ues used i                                                                                                    | most often                                                                                                    | . You can                                                                                                    | change t                                                          | hese value                                | es if neede                                | d.                               |
|                        | No     No     Connection Settings     The connection settings are already so     Data Throughput     Enter the speed of your DSL line.     Unstream                                                                                                    | et to the val                                                                                                    | ues used                                                                                                    | most often<br>uired to se                                                                                                    | . You can<br>ecure the p                                                                                                    | change t<br>prioritizati                                          | hese value                                | es if neede<br>network der                 | d.<br>vices.                     |
|                        | No     No     Connection Settings     The connection settings are already so     Data Throughput     Enter the speed of your DSL line.     Upstream     Downstream                                                                                                    | et to the val                                                                                                    | ues used<br>es are req                                                                                                    | most often<br>uired to se<br>6000                                                                                                  | . You can<br>ecure the p<br>kbit/s                                                                                                    | change t<br>rioritizati                                           | hese value                                | es if neede<br>network dev                 | d.<br>vices.                     |
|                        | No     No     Ornection Settings     The connection settings are already so     Data Throughput     Enter the speed of your DSL line.     Upstream     Downstream     Change connection settings                                                                                                    | et to the val                                                                                                    | ues used                                                                                                    | most often<br>uired to se<br>6000                                                                                                  | . You can<br>ecure the p<br>kbit/s<br>kbit/s                                                                                                    | change t                                                          | hese value                                | es if neede<br>network der                 | d.<br>/ices.                     |
|                        | No     No     No     Connection Settings     The connection settings are already so     Data Throughput     Enter the speed of your DSL line.     Upstream     Downstream     Change connection settings      VLAN Settings                                                                                                    | et to the val                                                                                                    | ues used i                                                                                                    | uired to se<br>6000<br>60000                                                                                                    | . You can<br>ecure the p<br>kbit/s<br>kbit/s                                                                                                    | change t                                                          | hese value                                | es if neede<br>network der                 | d.<br>vices.                     |
|                        | No     No     Connection Settings     The connection settings are already so     Data Throughput     Enter the speed of your DSL line.     Upstream     Downstream     Change connection settings      VLAN Settings     Please note that a VLAN ID is requ                                                                                                    | et to the val                                                                                                    | ues used i<br>es are req                                                                                                    | most often<br>uired to se<br>6000<br>60000<br>ases. The                                                                            | . You can<br>ecure the p<br>kbit/s<br>kbit/s                                                                                                    | change t<br>irioritizati                                          | hese value                                | es if neede<br>network der                 | d.<br>vices.                     |
|                        | <ul> <li>No</li> <li>Connection Settings</li> <li>The connection settings are already so</li> <li>Data Throughput</li> <li>Enter the speed of your DSL line.</li> <li>Upstream</li> <li>Downstream</li> <li>Change connection settings ▲</li> <li>VLAN Settings</li> <li>Please note that a VLAN ID is require</li> <li>Use VLAN</li> </ul>                                                                                                    | et to the value                                                                                                    | ues used i<br>es are req                                                                                                    | most often<br>ulired to se<br>6000<br>60000<br>ases. The                                                                           | . You can<br>ecure the p<br>kbit/s<br>kbit/s<br>required I                                                                                                    | change t<br>prioritizati<br>) was sup                             | hese value<br>on of the r                 | es if neede<br>network dev<br>rour Interne | d.<br>vices.<br>et Service Provi |
|                        | <ul> <li>No</li> <li>Connection Settings</li> <li>The connection settings are already set Data Throughput</li> <li>Enter the speed of your DSL line.</li> <li>Upstream</li> <li>Downstream</li> <li>Change connection settings ▲</li> <li>VLAN Settings</li> <li>Please note that a VLAN ID is require</li> <li>I Use VLAN</li> <li>VLAN ID</li> </ul>                                                                                                    | et to the value                                                                                                    | ues used i                                                                                                    | ulred to se<br>6000<br>60000<br>ases. The                                                                                          | . You can<br>ecure the p<br>kbit/s<br>kbit/s<br>required I[                                                                                                    | change t<br>prioritizati<br>) was sup                             | hese value<br>on of the r                 | es if neede<br>network dev<br>rour Interne | d.<br>vices.<br>et Service Provi |
|                        | <ul> <li>No</li> <li>Connection Settings</li> <li>The connection settings are already set<br/>Data Throughput</li> <li>Enter the speed of your DSL line.</li> <li>Upstream</li> <li>Downstream</li> <li>Change connection settings          <ul> <li>VLAN Settings</li> <li>Please note that a VLAN ID is required</li> <li>Use VLAN</li> <li>VLAN ID</li> <li>IP Settings</li> </ul> </li> </ul>                                                                                                    | et to the value                                                                                                    | ues used i<br>es are req<br>special ca                                                                                                   | most often<br>ulred to se<br>60000<br>600000<br>ases. The                                                                          | . You can<br>ecure the p<br>kbit/s<br>kbit/s<br>required I                                                                                                    | change t<br>rioritizati<br>) was sup                              | hese value<br>on of the r                 | es if neede<br>network den<br>rour Interne | d.<br>vices.<br>et Service Provi |
|                        | <ul> <li>No</li> <li>Connection Settings</li> <li>The connection settings are already set Data Throughput</li> <li>Enter the speed of your DSL line.</li> <li>Upstream</li> <li>Downstream</li> <li>Change connection settings          <ul> <li>VLAN Settings</li> <li>Please note that a VLAN ID is required use VLAN</li> <li>VLAN ID</li> <li>IP Settings</li> <li>Obtain the IP address auto</li> </ul> </li> </ul>                                                                                                    | et to the value                                                                                                    | ues used i<br>es are req<br>special ca<br>HCP)                                                                                           | most often<br>ulred to se<br>60000<br>600000<br>ases. The                                                                          | . You can<br>ecure the p<br>kbit/s<br>kbit/s<br>required I                                                                                                    | change t<br>prioritizati<br>) was suj                             | hese value                                | es if neede<br>network dev<br>rour Interne | d.<br>vices.<br>et Service Provi |
|                        | <ul> <li>No</li> <li>Connection Settings</li> <li>The connection settings are already set Data Throughput</li> <li>Enter the speed of your DSL line.</li> <li>Upstream</li> <li>Downstream</li> <li>Change connection settings          <ul> <li>VLAN Settings</li> <li>Please note that a VLAN ID is required use VLAN</li> <li>VLAN ID</li> <li>IP Settings</li> <li>Obtain the IP address auto DHCP host name</li> </ul> </li> </ul>                                                                                                    | et to the value                                                                                                    | ues used i<br>es are req<br>special ca<br>HCP)                                                                                           | most often<br>ulired to se<br>60000<br>600000<br>ases. The                                                                         | . You can<br>ecure the p<br>kbit/s<br>kbit/s<br>required I                                                                                                    | change t<br>rioritizati<br>) was sup                              | hese value                                | es if neede<br>network dev<br>rour Interne | d.<br>vices.<br>et Service Provi |
|                        | <ul> <li>No</li> <li>Connection Settings</li> <li>The connection settings are already set Data Throughput</li> <li>Enter the speed of your DSL line.</li> <li>Upstream</li> <li>Downstream</li> <li>Change connection settings          <ul> <li>VLAN Settings</li> <li>Please note that a VLAN ID is required use VLAN</li> <li>VLAN ID</li> <li>IP Settings</li> <li>Obtain the IP address auto DHCP host name</li> <li>Configure the IP address representation</li> </ul> </li> </ul>                                                                                                    | et to the value                                                                                                    | ues used i<br>es are req<br>special ca<br>HCP)                                                                                           | most often<br>ulired to se<br>60000<br>ases. The                                                                                   | . You can<br>ecure the p<br>kbit/s<br>kbit/s<br>required I                                                                                                    | change t<br>prioritizati<br>) was sup                             | hese value<br>on of the r                 | es if neede<br>network den<br>rour interne | d.<br>rices.<br>et Service Provi |
|                        | <ul> <li>No</li> <li>Connection Settings</li> <li>The connection settings are already set Data Throughput</li> <li>Enter the speed of your DSL line.</li> <li>Upstream</li> <li>Downstream</li> <li>Change connection settings          <ul> <li>VLAN Settings</li> <li>Please note that a VLAN ID is required use VLAN</li> <li>VLAN Settings</li> <li>Please note that a VLAN ID is required use VLAN</li> <li>VLAN ID</li> <li>IP Settings</li> <li>Obtain the IP address auto DHCP host name</li> <li>Configure the IP address miltip address</li> </ul> </li> </ul>                                                                                                    | et to the value                                                                                                    | ues used i<br>es are req<br>special c:<br>HCP)                                                                                           | most often<br>uired to se<br>60000<br>ases. The<br>. 1<br>. cr                                                                     | . You can<br>ecure the p<br>kbit/s<br>kbit/s<br>required II                                                                                                    | change t<br>rioritizati<br>) was sup                              | hese value<br>on of the r                 | es if neede<br>network den<br>rour interne | d.<br>rices.<br>et Service Prov  |
|                        | <ul> <li>No</li> <li>Connection Settings</li> <li>The connection settings are already set Data Throughput</li> <li>Enter the speed of your DSL line.</li> <li>Upstream</li> <li>Downstream</li> <li>Change connection settings          <ul> <li>VLAN Settings</li> <li>Please note that a VLAN ID is required.</li> <li>Use VLAN</li> <li>VLAN Settings</li> <li>Please note that a VLAN ID is required.</li> <li>Use VLAN</li> <li>VLAN Settings</li> <li>Please note that a VLAN ID is required.</li> <li>Use VLAN</li> <li>VLAN ID</li> <li>IP Settings</li> <li>Obtain the IP address auto DHCP host name</li> <li>© Configure the IP address m IP address m IP address</li> <li>Subnet mask</li> <li>Default returner.</li> </ul> </li> </ul>                                                                                                    | et to the value                                                                                                    | ues used i<br>es are req<br>special ca<br>HCP)<br>. 168<br>. 255                                                                         | most often<br>uired to se<br>60000<br>ases. The<br>- 1<br>- 255<br>4                                                               | . You can<br>ecure the p<br>kbit/s<br>kbit/s<br>required II                                                                                                    | change t<br>rioritizati<br>D was sup                              | hese value<br>on of the r                 | es if neede<br>network den<br>rour Interne | d.<br>rices.<br>et Service Prov  |
|                        | <ul> <li>No</li> <li>Connection Settings</li> <li>The connection settings are already so</li> <li>Data Throughput</li> <li>Enter the speed of your DSL line.</li> <li>Upstream</li> <li>Downstream</li> <li>Change connection settings ▲</li> <li>VLAN Settings</li> <li>Please note that a VLAN ID is required</li> <li>Use VLAN</li> <li>VLAN Settings</li> <li>Please note that a VLAN ID is required</li> <li>Use VLAN</li> <li>VLAN ID</li> <li>IP Settings</li> <li>Obtain the IP address auto</li> <li>DHCP host name</li> <li>Configure the IP address m</li> <li>IP address</li> <li>Subnet mask</li> <li>Default gateway</li> <li>Primary DNS server</li> </ul>                                                                                                    | et to the value<br>These value<br>uired only in<br>matically (D<br>192<br>255<br>192<br>8                                                         | ues used 1<br>es are req<br>special ca<br>HCP)<br>. 168<br>. 255<br>. 168<br>. 8                                                         | most often<br>uired to se<br>60000<br>ases. The<br>- 1<br>- 255<br>- 1<br>- 8                                                      | . You can<br>ecure the p<br>kbit/s<br>kbit/s<br>required II                                                                                                    | change t<br>rioritizati<br>D was sup                              | hese value                                | es if neede<br>network den<br>rour Interne | d.<br>vices.<br>et Service Prov  |
|                        | <ul> <li>No</li> <li>Connection Settings</li> <li>The connection settings are already set Data Throughput</li> <li>Enter the speed of your DSL line.</li> <li>Upstream</li> <li>Downstream</li> <li>Change connection settings A</li> <li>VLAN Settings</li> <li>Please note that a VLAN ID is required.</li> <li>Use VLAN</li> <li>VLAN Settings</li> <li>Please note that a VLAN ID is required.</li> <li>Use VLAN</li> <li>VLAN Settings</li> <li>Obtain the IP address auto DHCP host name</li> <li>Configure the IP address m</li> <li>IP address</li> <li>Subnet mask</li> <li>Default gateway</li> <li>Primary DNS server</li> <li>Secondary DNS server</li> </ul>                                                                                                    | et to the value<br>These value<br>uired only in<br>matically (D<br>192<br>255<br>192<br>8<br>8<br>8                                               | ues used 1<br>es are req<br>special ca<br>HCP)<br>. 168<br>. 168<br>. 8<br>. 8                                                           | most often<br>uired to se<br>60000<br>600000<br>ases. The<br>- 1<br>- 255<br>- 1<br>- 8<br>- 4                                     | . You can<br>ecure the p<br>kbit/s<br>kbit/s<br>required II<br>- 200<br>- 0<br>- 1<br>- 1<br>- 8<br>- 8<br>- 4                                                                                                    | change t<br>rioritizati<br>D was sup                              | hese value                                | es if neede<br>network den<br>rour Interne | d.<br>vices.<br>et Service Prov  |
|                        | <ul> <li>No</li> <li>Connection Settings</li> <li>The connection settings are already so</li> <li>Data Throughput</li> <li>Enter the speed of your DSL line.</li> <li>Upstream</li> <li>Downstream</li> <li>Change connection settings ▲</li> <li>VLAN Settings</li> <li>Please note that a VLAN ID is required.</li> <li>Use VLAN</li> <li>VLAN Settings</li> <li>Please note that a VLAN ID is required.</li> <li>Use VLAN</li> <li>VLAN Settings</li> <li>Obtain the IP address auto DHCP host name</li> <li>Configure the IP address mil P address</li> <li>Subnet mask</li> <li>Default gateway</li> <li>Primary DNS server</li> <li>Secondary DNS server</li> </ul>                                                                                                    | et to the value<br>These value<br>uired only in<br>matically (D<br>192<br>255<br>192<br>8<br>8<br>8                                               | ues used 1<br>es are req<br>special ca<br>HCP)<br>. 168<br>. 255<br>. 168<br>. 8<br>. 8                                                  | most often<br>uired to se<br>60000<br>600000<br>ases. The<br>ases. The<br>1<br>255<br>1<br>8<br>4                                  | . You can<br>ecure the p<br>kbit/s<br>kbit/s<br>required II<br>- 200<br>- 0<br>- 1<br>- 8<br>- 4                                                                                                    | change t<br>rioritizati<br>D was sup                              | hese value<br>on of the r                 | es if neede<br>network den<br>rour Interne | d.<br>vices.                     |
|                        | <ul> <li>No</li> <li>Connection Settings</li> <li>The connection settings are already set Data Throughput</li> <li>Enter the speed of your DSL line.</li> <li>Upstream</li> <li>Downstream</li> <li>Change connection settings          <ul> <li>VLAN Settings</li> <li>Please note that a VLAN ID is required to the set of the set of the s</li></ul></li></ul>                              | et to the value<br>These value<br>uired only in<br>matically (D<br>192<br>255<br>192<br>8<br>8                                                    | ues used 1<br>es are req<br>special ca<br>HCP)<br>. 168<br>. 255<br>. 168<br>. 8<br>. 8<br>. 8                                           | most often<br>uired to se<br>60000<br>600000<br>ases. The<br>. 1<br>. 255<br>. 1<br>. 8<br>. 4                                     | . You can<br>ecure the p<br>kbit/s<br>kbit/s<br>required II<br>- 200<br>- 0<br>- 11<br>- 8<br>- 4                                                                                                    | change t<br>rioritizati<br>) was sup                              | hese value<br>on of the r                 | es if neede<br>network den<br>rour Interne | d.<br>vices.                     |
|                        | <ul> <li>No</li> <li>Connection Settings</li> <li>The connection settings are already so Data Throughput</li> <li>Enter the speed of your DSL line.</li> <li>Upstream</li> <li>Downstream</li> <li>Change connection settings ▲</li> <li>VLAN Settings</li> <li>Please note that a VLAN ID is required.</li> <li>Use VLAN</li> <li>VLAN Settings</li> <li>Please note that a VLAN ID is required.</li> <li>Use VLAN</li> <li>VLAN Settings</li> <li>Obtain the IP address auto DHCP host name</li> <li>© Configure the IP address milP address</li> <li>Subnet mask</li> <li>Default gateway</li> <li>Primary DNS server</li> <li>Secondary DNS server</li> <li>Secondary DNS server</li> <li>If your Internet Service Provider et MAC address</li> </ul>                                                                                                    | et to the value<br>These value<br>uired only in<br>matically (D<br>192<br>255<br>192<br>8<br>8<br>8                                               | ues used i<br>es are req<br>special ca<br>HCP)<br>168<br>. 255<br>. 168<br>. 8<br>. 8<br>. 8<br>. 8<br>. 24                              | most often<br>[ulred to se<br>6000]<br>60000]<br>ases. The<br>. 1<br>. 255<br>. 1<br>. 8<br>. 4<br>address, e<br>. [FE]            | . You can<br>ecure the p<br>kbit/s<br>kbit/s<br>required IC<br>. 200<br>. 0<br>. 1]<br>. 8<br>. 4<br>. 4<br>. 4<br>. 10<br>. 10<br>. 10<br>. 11<br>. 10<br>. 11<br>. 10<br>. 10                                                                                                    | change t<br>rioritizati<br>) was sup<br>e<br>e                    | hese value<br>on of the r<br>oplied by y  | es if neede<br>network den<br>rour interne | d.<br>vices.<br>et Service Prov  |
|                        | <ul> <li>No</li> <li>Connection Settings</li> <li>The connection settings are already set Data Throughput</li> <li>Enter the speed of your DSL line.</li> <li>Upstream</li> <li>Downstream</li> <li>Change connection settings *</li> <li>VLAN Settings</li> <li>Please note that a VLAN ID is required use vLAN</li> <li>VLAN Settings</li> <li>Please note that a VLAN ID is required use vLAN</li> <li>VLAN Settings</li> <li>Obtain the IP address auto DHCP host name</li> <li>© Configure the IP address milP address</li> <li>Subnet mask</li> <li>Default gateway</li> <li>Primary DNS server</li> <li>Secondary DNS server</li> <li>FKIT2IBox MAC Address</li> <li>If your Internet Service Provider et MAC address:</li> </ul>                                                                                                    | et to the value<br>These value<br>uired only in<br>matically (D<br>nanually<br>192<br>255<br>192<br>8<br>8<br>8                                   | ues used i<br>es are req<br>special ca<br>HCP)<br>- 168<br>- 255<br>- 168<br>- 8<br>- 8<br>- 8<br>- 8<br>- 24                            | most often<br>(ulred to se<br>6000)<br>60000)<br>ases. The<br>ases. The<br>1<br>255<br>1<br>8<br>4<br>4<br>address, e<br>FE        | . You can<br>ecure the p<br>kbit/s<br>kbit/s<br>required If<br>. 200<br>. 0<br>. 11<br>. 8<br>. 4<br>. 4<br>. 14<br>. 16<br>. 10<br>. 11<br>. 200<br>. 11<br>. 10<br>. 11<br>. 10<br>. 11<br>. 10<br>. 11<br>. 10<br>. 11<br>. 10<br>. 11<br>. 10<br>. 11<br>. 10<br>. 11<br>. 10<br>. 11<br>. 10<br>. 11<br>. 10<br>. 11<br>. 10<br>. 11<br>. 10<br>. 11<br>. 10<br>. 11<br>. 10<br>. 11<br>. 10<br>. 11<br>. 10<br>. 10 | change t<br>rioritizati<br>) was sup<br>e<br>e<br>: B4            | hese value<br>on of the r<br>oplied by y  | es if neede<br>network den<br>rour Interne | d.<br>vices.<br>et Service Prov  |
|                        | <ul> <li>No</li> <li>No</li> <li>Connection Settings</li> <li>The connection settings are already set Data Throughput</li> <li>Enter the speed of your DSL line.</li> <li>Upstream</li> <li>Downstream</li> <li>Change connection settings ▲</li> <li>VLAN Settings</li> <li>Please note that a VLAN ID is required use VLAN</li> <li>VLAN Settings</li> <li>Please note that a VLAN ID is required use VLAN</li> <li>VLAN Settings</li> <li>Obtain the IP address auto DHCP host name</li> <li>Configure the IP address in IP address</li> <li>Subnet mask</li> <li>Default gateway</li> <li>Primary DNS server</li> <li>FKIT2IBox MAC Address</li> <li>If your Internet Service Provider et MAC address:</li> <li>Check the Internet connection at the set of the set of the s</li></ul>                                                                        | et to the value<br>These value<br>uired only in<br>matically (D<br>tranually<br>192<br>255<br>192<br>8<br>8<br>8<br>8<br>8<br>00<br>after "Apply" | ues used i<br>es are req<br>special ca<br>HCP)<br>. 168<br>. 255<br>. 168<br>. 8<br>. 8<br>. 8<br>. 8<br>. 8<br>. 8<br>. 8<br>. 8<br>. 8 | most often<br>(uired to se<br>6000)<br>60000)<br>ases. The<br>. 1<br>. 255<br>. 1<br>. 8<br>. 4<br>address, e<br>. FE<br>. clicked | . You can<br>ecure the p<br>kbit/s<br>kbit/s<br>required II<br>- 200<br>- 0<br>- 11<br>- 8<br>- 4<br>- 4<br>- 4<br>- 11<br>- 1<br>- 12<br>- 11<br>- 14<br>- 14<br>- 12<br>- 11<br>- 14<br>- 11<br>- 12<br>- 11<br>- 12<br>- 11<br>- 11<br>- 11<br>- 11                                                                                                    | change t<br>rioritizati<br>) was su<br>) was su<br>e<br>e<br>: B4 | hese value<br>on of the r<br>opplied by y | es if neede<br>network dev<br>rour Interne | d.<br>vices.<br>et Service Provi |

Illustratie: FRITZ!Box 7390 achter modem-router in DMZ:

### 2) UPC-abonnement met Cisco EPC3925 als transparant modem (5IP)

Bij het UPC Zakelijk Fiber Power 5IP-abonnement wordt uw UPC EPC3925 gateway ingesteld als transparante 'bridge'. Deze laat alle verkeer geheel onbelemmerd door. Hierdoor beschikt u over een volledig transparante internetverbinding en zijn de volgende functionaliteiten niet via de EPC3925 beschikbaar:

- Network Address Translation (NAT)
- Draadloos werken met WiFi
- Dynamic Host Configuration Protocol (DHCP)
- Simpele firewall

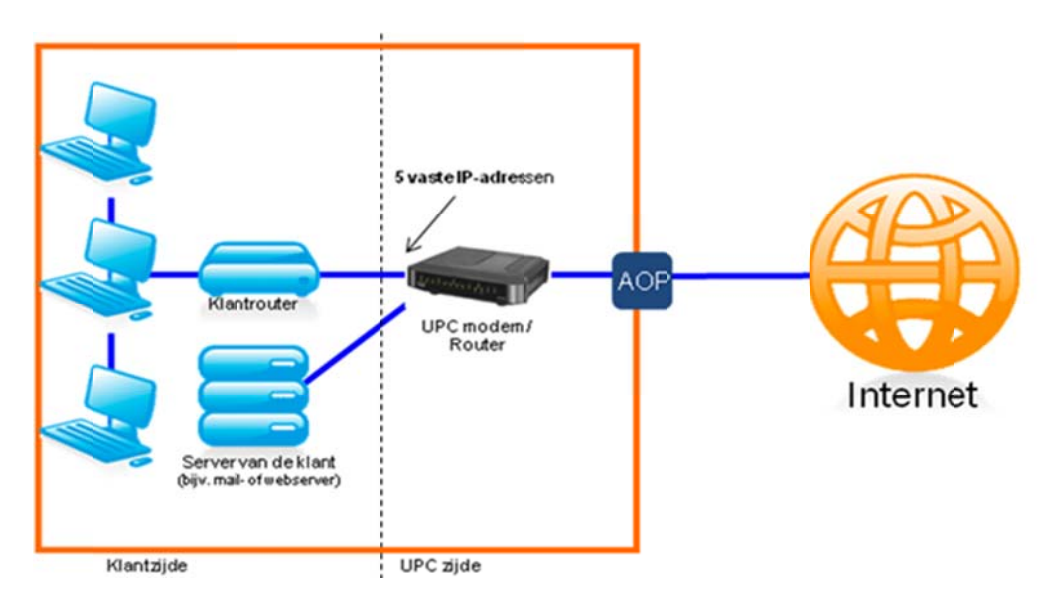

Het is hierbij van belang dat u een goede router/firewall achter de EPC3925 plaatst ter bescherming van het achterliggende netwerk.

Ook hier adviseert CallvoipTelefonie een FRITZ!Box of DrayTek als router.

U kunt de FRITZ!Box niet gebruiken indien u ook daadwerkelijk meer dan één IP-adres wit gaan gebruiken (routed subnet); kiest u in dat geval voor een DrayTek-router (bv. de DrayTek Vigor 2920). Als u vragen heeft, neemt u contact met ons op – wij adviseren u graag.

De 5 IP-adressen die u van UPC krijgt maken deel uit van een blok van 8 adressen. Het eerste en laatste adres hiervan zijn nodig voor de UPC-verbinding; het tweede wordt gebruikt voor de gateway (Cisco EPC). De overige adressen kunt u zelf gebruiken.

Voorbeeld (NB: u krijgt een EIGEN reeks IP-adressen, de adressen hieronder zijn fictief):

| IP-adres    | Functie / toepassing                                 |
|-------------|------------------------------------------------------|
| 95.97.100.0 | Gereserveerd: UPC Business netwerk address           |
| 95.97.100.1 | Gereserveerd: UPC Business Gateway address (EPC3925) |
| 95.97.100.2 | Vrij te gebruiken voor uw netwerk                    |
| 95.97.100.3 | Vrij te gebruiken voor uw netwerk                    |
| 95.97.100.4 | Vrij te gebruiken voor uw netwerk                    |
| 95.97.100.5 | Vrij te gebruiken voor uw netwerk                    |
| 95.97.100.6 | Vrij te gebruiken voor uw netwerk                    |
| 95.97.100.7 | Gereserveerd: UPC Business broadcast address         |

#### Configuratie DrayTek achter transparant modem ('bridge'):

- a. log in en ga naar WAN > Internet Access en kies de juiste interface (WAN1, WAN2)
- b. stel deze linksboven in op [enable]
- c. kies rechts [Specify an IP Address] en vul in:
  - IP Addresshet IP-adres dat u voor de Draytek wilt gebruiken (95.97.100.2)Subnet Mask255.255.248Gateway IPhet IP-adres van de UPC gateway (95.97.100.1)
- d. sla op.
- e. Heeft u geen werkende verbinding, herstart dan uw UPC gateway, test opnieuw, herstart daarna evt. ook nogmaals uw DrayTek.

#### Illustratie: DrayTek 7390 achter transparant modem:

| o Logout 💌                                                            | WAN >> Internet Acces              | S                        |                                                                                                    |                 |
|-----------------------------------------------------------------------|------------------------------------|--------------------------|----------------------------------------------------------------------------------------------------|-----------------|
| ick Start Wizard                                                      | WAN 2                              |                          |                                                                                                    |                 |
| line Status                                                           | Static or Dynamic IP (DHCP Client) |                          | WAN IP Network Settings<br>Obtain an IP address a                                                   | WAN IP Alias    |
| General Setup<br>Internet Access<br>Load-Balance Policy<br>Multi-VLAN | Keep WAN Connection                | n<br>eep alive           | Router Name                                                                                         | *               |
| N T                                                                   | PING to the IP                     |                          | * : Required for some I                                                                             | SPs             |
| ewall                                                                 | PING Interval                      | 0 minute(s)              | IP Address                                                                                          | 95 97 100 2     |
| r Management<br>ects Setting                                          | WAN Connection Dete                | ction                    | Subnet Mask                                                                                         | 255.255.255.248 |
| M<br>ndwidth Management<br>plications                                 | Mode<br>Ping IP                    | Ping Detect  94.212.54.1 | Gateway IP Address                                                                                  | 95.97.100.1     |
| N and Remote Access<br>tificate Management<br>B Application           | TTL:                               | 254                      | Primary IP Address                                                                                  | 8.8.8.8         |
| tem Maintenance<br>gnostics                                           | мти                                | 1500 (Max:1500)          | Secondary IP Address                                                                                | 8.8.4.4         |
| pport Area<br>duct Registration                                       | RIP Protocol                       |                          | <ul> <li>Default MAC Address</li> <li>Specify a MAC Address:</li> <li>00, 50, 75, 00, 10</li> </ul> | ress            |
| Logout<br>All Rights Reserved.                                        |                                    | ОК                       | Cancel                                                                                              | D .70           |

# Configuratie FRITZ!Box 7390 achter transparant modem ('bridge'):

Wij adviseren een DrayTek 7390 omdat deze de veel snellere kabelinternetsnelheden kan behalen.

- a. log in klik bovenin beeld op [Expert Mode] zodat hier [Advanced] achter staat.
- b. ga in het menu links naar [Internet] > [Account Information]

| C. | Vul in:                    |                                                                |
|----|----------------------------|----------------------------------------------------------------|
|    | Internet Service Provider: | Other Service Provider                                         |
|    | Connection:                | External Modem or Router                                       |
|    | Operation mode:            | Make own connection to the internet                            |
|    | Account Information:       | No                                                             |
|    | Connection Settings:       | Pas uw up-/downstreamsnelheid aan (zie uw abonnement)          |
|    | Klik op [Change Connectio  | n Settings] en kies [Configure IP address Manually]            |
|    | IP address:                | het IP-adres dat u voor de FRITZ! wilt gebruiken (95.97.100.2) |
|    | Subnet Mask:               | 255.255.255.248                                                |
|    | Default gateway:           | het IP-adres van de UPC Cisco (95.97.100.1)                    |
|    | Primary DNS:               | 8.8.8.8                                                        |
|    | Secundary DNS:             | 8.8.4.4                                                        |

d. Heeft u geen werkende verbinding, herstart dan uw UPC gateway, test opnieuw, herstart daarna evt. ook nogmaals uw FRITZ!Box

Illustratie: FRITZ!Box 7390 achter transparant modem:

| FRITZ!        | F <sub>R</sub> I <sub>T</sub> Z!Box 7390                                                                                                    |
|---------------|----------------------------------------------------------------------------------------------------|
|               | 🛕 Set password 🛛 📑 Expert Mode: Advanced 🛛 😫 Contents 🔗 Help                                                                                                    |
| rview         | Account Information                                                                                                    |
| net           | Internet Connection DNS Server                                                                                                    |
| onitor        |                                                                                                    |
| uon           | On this page you enter the data of your Internet connection, and can adjust the connection to special circumstances if needed.                                                                                                    |
|               | Internet Service Provider                                                                                                    |
|               | Select your Internet Service Provider:                                                                                                    |
|               | Internet Service Provider   Other Internet Service Provider                                                                                                    |
|               |                                                                                                    |
|               | Name                                                                                                    |
|               | Connection                                                                                                    |
| )             | Specify how the Internet connection should be established.                                                                                                    |
|               | Connecting to a DSL Line                                                                                                    |
|               | FRITZ!Box is connected to your DSL line using the DSL cable. The DSL modem integrated in the FRITZ!Box is used for the<br>Internet connection.                                                                                         |
|               | Connecting to a Cable Modem (Cable Connection)                                                                                                    |
|               | Select this kind of connection if the "LAN 1" port of the FRITZIBox is connected to a cable modem that establishes the Internet                                                                                                    |
|               | External Modem or Router                                                                                                    |
|               | Select this kind of connection if the "LAN 1" port of the FRITZ!Box is connected to an already existing external modem or<br>router.                                                                                                   |
|               | Tokol.                                                                                                    |
|               | Operating mode                                                                                                    |
|               | Specify whether the FRITZ!Box connects to the Internet itself or shares an existing Internet conneciton.                                                                                                    |
| ₹             | Make own connection to the Internet     Share existing Internet connection in the network (IP client mode)                                                                                                    |
|               |                                                                                                    |
|               | Account Information                                                                                                    |
|               | Is account information required?                                                                                                    |
|               | © Yes                                                                                                    |
| $\rightarrow$ | @ NO                                                                                                    |
|               | Connection Settings                                                                                                    |
|               | The connection settings are already set to the values used most often. You can change these values if needed.                                                                                                    |
|               | Data Throughput                                                                                                    |
|               | Enter the speed of your DSL line. These values are required to secure the prioritization of the network devices.                                                                                                    |
|               | Upstream 10000 kbit/s                                                                                                    |
|               | Downstream 100000 kbit/s                                                                                                    |
|               | Change connection settings 🔺                                                                                                    |
|               | VLAN Settings                                                                                                    |
|               | Please note that a VLAN ID is required only in special cases. The required ID was supplied by your Internet Service Provider.                                                                                                    |
|               | USE VLAN<br>VLAN ID                                                                                                    |
|               |                                                                                                    |
|               | Obtain the IP address automatically (DHCP)                                                                                                    |
|               | DHCP host name                                                                                                    |
|               | Configure the IP address manually                                                                                                    |
|               | IP address 95 . 97 . 100 . 2                                                                                                    |
|               | Subnet mask 255 · 255 · 255 · 248                                                                                                    |
|               | Default gateway 95 · 97 · 100 · 1                                                                                                    |
|               | Secondary DNS server 8 8 4 4                                                                                                    |
|               |                                                                                                    |
|               |                                                                                                    |
|               | If your Internet Service Drovider evolute a special MAC address, enter it bare                                                                                                    |
|               | If your Internet Service Provider expects a special MAC address, enter it here MAC address: 00 24 FE BE BE BE BE BE BE BE BE BE BE BE BE BE                                                                                            |
|               | If your Internet Service Provider expects a special MAC address, enter it here         MAC address:       00       24       FE       DC       B4       87         If your Internet connection after "Apply" has been clicked           |
|               | If your Internet Service Provider expects a special MAC address, enter it here         MAC address:       00       : 24       : FE       : DC       : B4       : 87         If your Internet connection after "Apply" has been clicked |

Deze handleiding wordt u aangeboden door:

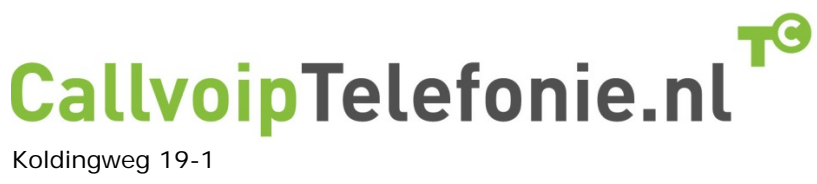

Koldingweg 19-1 9723 HL GRONINGEN T: 050 – 820 00 00 F: 050 – 820 00 08

www.callvoip.nl callvoip@callvoip.nl

CallvoipTelefonie levert professionele internet-telefoniediensten en adviseert u graag bij het kiezen van uw internetverbinding(en) en het leggen van een goede netwerkbasis. Neemt u gerust vrijblijvend contact met ons op – wij helpen u graag.